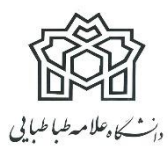

دستورالعمل برگزاری آزمون زبان برخط (آنلاین) دانشگاه علامه طباطبائی

الزامات:

- دانشجویان شرکت کننده در آزمون مجازی به صورت آنلاین برابر تعهد سپرده شده و اطلاعیه قبلی ملزم به داشتن وب کم، امکان برقراری صدا از طریق هدفون یا میکروفون سیستم هستند.
- ۲. در طول آزمون می بایست اینترنت دانشجویان به طور کامل برقرار و صدا و تصویر فراهم باشد.عدم این امکان و یا قطعی اینترنت به منزله انصراف و غیبت در آزمون تلقی خواهد شد.
- ۳. دانشجویان نسبت به نصب افزونه ضبط (Extension) بر روی مرور گر کروم اقدام نموده و نسبت به ضبط صفحه مانیتور خود در طول بر گزاری آزمون اقدام نمایند. عدم این اقدام موجب مردود اعلام شدن آزمون خواهد شد. فیلم راهنما و فایل نصب نرم افزار را از لینک های ذیل اطلاعیه دریافت نمایید.
  - ۴. نصب آیینه در پشت سر به گونه ای که امکان رویت از طریق وب کم فراهم باشد الزامی است.
- ۵. کنترل سیستم صدا و تصویر دانشجویان با اعلام کارشناسان دانشگاه یک روز پیش از برگزاری آزمون انجام خواهد شد و دانشجویان می بایست نسبت به این مهم همکاری لازم را داشته باشند. در غیر این صورت چنانچه مشکلی در فرایند آزمون آنها پیش آید تبعات آن به عهده دانشجو است.
  - استفاده از تلفن همراه در طول آزمون ممنوع است.
  - ۷. جهت شرکت در آزمون می بایست از لپ تاپ یا کامپیوتر شخصی استفاده نمائید.
  - ۸. درصورتی که هر گونه سؤالی داشتید می توانید از طریق صفحه جلسه آنلاین سؤال خود را از ناظر امتحان بپرسید.
  - ۹. مقتضی است در هنگام برگزاری جلسات امتحان پوشش رسمی دانشگاه توسط دانشجویان رعایت شود.
  - ۱۰. از قراردادن فایل های اضافی در صفحه دسکتاپ کامپیوتر خود، خودداری نمایید و چنانچه صفحه ای باز است حتماً ببندید.
    - ۱۱. اگر دوربین دانشجویان بیشتر از ۳۰ ثانیه قطع شود، آزمون داوطلب ملغی اعلام خواهد شد.
      - ۱۲. داوطلب کارت شناسایی (کارت ملی یا کارت دانشجویی) حتماً همراه داشته باشد.

نحوه شرکت:

 دانشجویان براساس لینک و یوزر و پسورد ارسالی رأس ساعت آزمون وارد صفحه آزمون شده و پیش از شروع آزمون صفحه جلسه آنلاین را فعال نموده و نسبت به روشن نمودن دوربین و میکروفون اقدام می نمایند.

- ۲. ۱۵ دقیقه قبل از امتحان در سامانه حاضر شوید و نسبت به فعال نمودن صفحه جلسه آنلاین و روشن نمودن وب کم و میکروفون اقدام نمائید.
- ۳. دانشجویان پس از اتمام آزمون حتما نسبت به ثبت گزینه اتمام آزمون اقدام نمایند. بدیهی است هر آزمون زمان مشخصی داشته و چنانچه از زمان آزمون بگذرد سیستم به طور خودکار نسبت به خروج از آزمون اقدام می نماید؛ لذا در صورت عدم ثبت پاسخ یا عدم بارگذاری در مهلت مقرر امکان ارائه پاسخ سؤالات فراهم نخواهد بود؛ بنابراین ضروری است زمان بندی هر سؤال و آزمون به طور جدی مدنظر قرار گیرد.

توصیه های مهم :

لینک فایل های راهنما و نصب:

لينك فيلم راهنماي نصب افزونه ضبط :

<u>https://atu.ac.ir/index.aspx?siteid=1&pageid=8068</u> لينک فايل نصب افزونه ضبط : <u>https://chrome.google.com/webstore/detail/webynar-</u> <u>recorder/njoncjjljflelpenbbeinnhifcanjhee?hl=en</u>

لينک ورود به سامانه آزمون :

https://atu.iranlms.org/login/index.php